# Inhoudsopgave

| L | Kennismaken met uw tablet  | I  |
|---|----------------------------|----|
|   | Android                    | 2  |
|   | Tablet                     | 3  |
|   | Scherm                     | 7  |
|   | Apps                       | 8  |
|   | Status en meldingen        | 13 |
|   | Wat u verder nodig hebt    | 14 |
| 2 | Gebruikersinterface        | 19 |
|   | Voor de start              | 20 |
|   | Eerste start               | 20 |
|   | Vingeroefeningen           | 26 |
|   | Vergrendelscherm           | 30 |
|   | Startscherm                | 35 |
|   | Navigatie                  | 36 |
|   | Zoeken                     | 39 |
|   | Apps                       | 45 |
|   | Startscherm aanpassen      | 48 |
|   | Status en meldingen        | 51 |
|   | Geheugenkaart              | 54 |
| 3 | Tekst invoeren en bewerken | 57 |
|   | Toetsenbord                | 58 |
|   | Toetsenbord gebruiken      | 62 |
|   | Voorspellende tekst        | 65 |
|   | Tekst bewerken             | 67 |
|   | Tekst inspreken            | 69 |
|   | Handschrift                | 71 |
|   | S Pen                      | 73 |

| 4 | Online                    | 81  |
|---|---------------------------|-----|
|   | Netwerk                   | 82  |
|   | Internet                  | 83  |
|   | Bediening                 | 85  |
|   | Surfen                    | 88  |
|   | Bladwijzers               | 90  |
|   | Menu                      | 92  |
|   | Instellingen              | 94  |
|   | Formulieren               | 99  |
|   | Dropbox                   | 101 |
|   | Internet altijd en overal | 102 |
| 5 | Contacten en co           | 107 |
|   | Contacten                 | 108 |
|   | Personen toevoegen        | 110 |
|   | Nieuw contact             | 114 |
|   | Contact gebruiken         | 117 |
|   | Contact opzoeken          | 118 |
|   | Google+                   | 118 |
|   | Hangouts                  | 119 |
|   | Chatten                   | 121 |
|   | ChatON                    | 125 |
|   | Telefoon                  | 126 |
|   | Berichten                 | 129 |
| 6 | E-mail                    | 131 |
|   | E-mail in duplo?          | 132 |
|   | Gmail                     | 134 |
|   | Mappenlijst               | 135 |
|   | Berichtenlijst            | 137 |
|   | Berichten                 | 140 |
|   | Bericht versturen         | 143 |
|   | E-mail                    | 146 |

| 7  | Kantoor              | 151 |
|----|----------------------|-----|
|    | S Planner            | 152 |
|    | Activiteit toevoegen | 155 |
|    | Notitie              | 159 |
|    | SNote                | 161 |
|    | Polaris Office       | 164 |
| 8  | Maps en meer         | 173 |
|    | Locatieservices      | 174 |
|    | Waar is              | 176 |
|    | Lagen                | 182 |
|    | Hoe kom ik           | 184 |
|    | Waar vind ik         | 186 |
| 9  | Camera en co         | 187 |
|    | Camera               | 188 |
|    | Foto's maken         | 192 |
|    | Video opnemen        | 195 |
|    | Galerij              | 197 |
|    | Foto-editor          | 199 |
|    | Videospeler          | 203 |
|    | Video-editor         | 203 |
| 10 | ) Media              | 207 |
|    | Media importeren     | 208 |
|    | Play Music           | 210 |
|    | Afspeelvenster       | 214 |
|    | Afspeellijst         | 215 |
|    | MP3-speler           | 217 |
|    | YouTube              | 220 |
|    | Play Store           | 224 |
|    | Apps beheren         | 227 |
|    | Samsung apps         | 229 |

| II Galaxy NotePro en TabPro | 233 |
|-----------------------------|-----|
| De uitrusting               | 234 |
| Multi-window                | 238 |
| Magazine UX                 | 239 |
| Multi-user                  | 242 |
| Index                       | 245 |

# Kennismaken met uw tablet

Voordat u aan de slag gaat met uw nieuwe Samsung Galaxy Tab of Galaxy Note, is het handig om even te ontdekken waar de knoppen zitten, wat de verschillende pictogrammen op het scherm betekenen en hoe u uw tablet bedient.

### Android

De Samsung Galaxy Tab en de Galaxy Note zijn Android-tablets, dat wil zeggen dat ze werken met het besturingssysteem Android van Google. Android is geschikt voor tablets en telefoons en Google stelt het gratis ter beschikking aan de verschillende fabrikanten. De fabrikant zorgt voor de aanpassingen zodat de hardware van de tablet of telefoon goed werkt met Android. Meestal voegt de fabrikant dan ook nog extraatjes toe aan het besturingssysteem. Zo heeft Samsung TouchWiz toegevoegd aan Android, dit geeft de tablets een herkenbaar eigen uiterlijk en extra apps. Telkens als Google een nieuwe versie uitbrengt van Android, moet de fabrikant deze versie eerst geschikt maken voor de verschillende modellen. Daarna ontvangen geschikte apparaten een update zodat zij ook met de nieuwe versie van Android kunnen werken.

Links het algemene Android-logo, daarnaast Ice Cream Sandwich en rechts Jelly Bean.

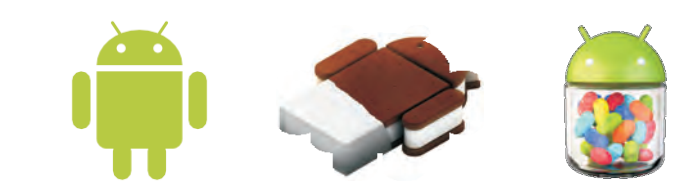

De Galaxy Tab en de Galaxy Note werken met Android 4. Op het moment van schrijven is dat in Nederland Android 4.1.2 of hoger. Google geeft de verschillende versies van Android namen van bekende Amerikaanse toetjes. Versie 4.0 wordt *lce Cream Sandwichof ICS* genoemd, terwijl Android versie 4.1, 4.2 en 4.3 door het leven gaan als *Jelly Bean*. Android 4.4 wordt *KitKat* genoemd. Tenzij u het allernieuwste model hebt aangeschaft, is de kans groot dat voor de tablet zoals die in de doos zit al een update beschikbaar is. Als dat zo is, dan ontvangt u de update zodra u de tablet hebt geconfigureerd. U krijgt daarvan een melding. Tik op de melding en installeer de software-update. Samsung voert nieuwe versies van Android gefaseerd in, waarbij niet alle gebruikers en alle landen de update op hetzelfde moment ontvangen.

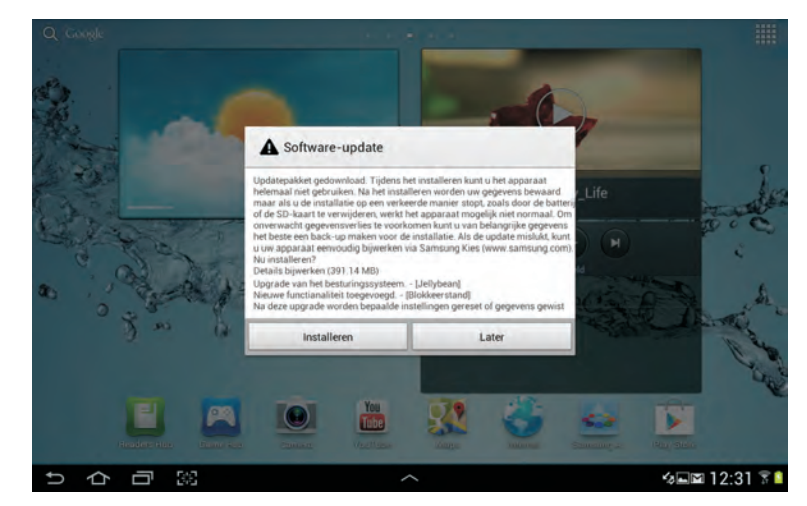

Er is een nieuwe versie van Android beschikbaar. Tik op de knop Installeren om de software bij te werken. En dan kunt u rustig koffie gaan drinken, want dit duurt wel even.

Tablet

### Tablet

De Galaxy Tab en de Galaxy Note zijn populaire tablets van Samsung. Deze tablets lijken uiterlijk erg op elkaar en ze zijn in verschillende uitvoeringen verkrijgbaar. Zo zijn er modellen met een scherm van zeven, acht of tien inch. Daarnaast is er van beide een versie verkrijgbaar die geschikt is voor het mobiele internet (3G of 4G) en telefonie, hoewel, een tablet met een tien inch scherm is nu niet bepaald een handige telefoon. Hebt u zo'n model, dan hebt u ook een simkaart nodig (prepaid of abonnement).

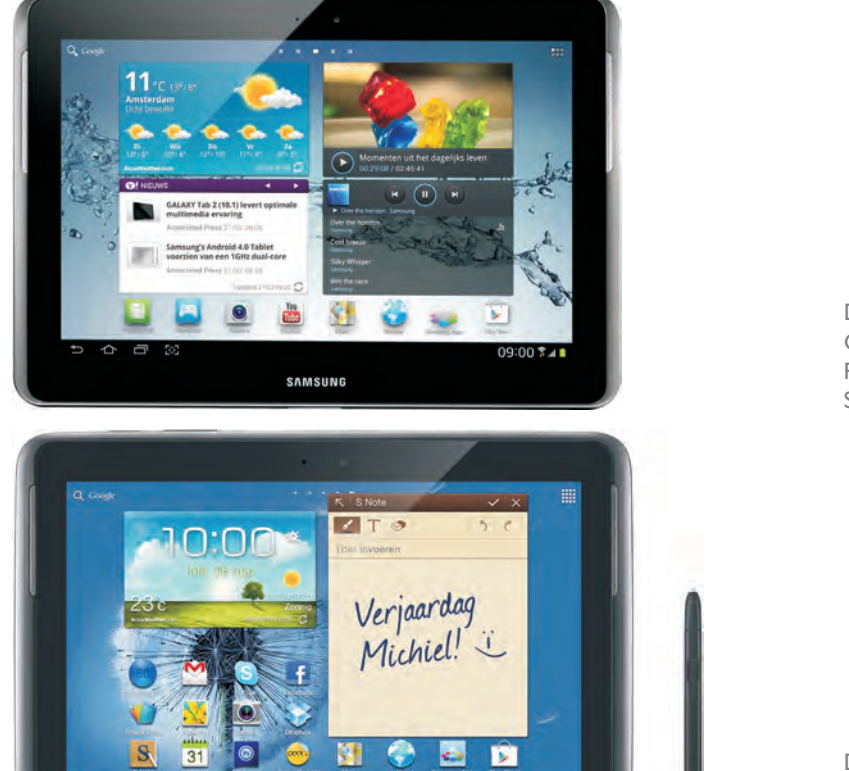

De Samsung Galaxy Tab 2 10.1 P5110 (Bron: Samsung).

De Samsung Galaxy Note 10.1 N8000 (Bron: Samsung).

Zoals gezegd, de Galaxy Note en de Galaxy Tab lijken erg op elkaar, hoewel bij de Tab de pen en het infraroodlampje ontbreken. Ook de apps op de tablet zijn grotendeels gelijk en worden niet afzonderlijk behandeld. Zijn er belangrijke verschillen tussen de verschillende uitvoeringen, dan wordt dat duidelijk aangegeven. Tijd voor een eerste kennismaking met uw tablet.

SAMSUNG

10:00 \* 2

#### I. Kennismaken met uw tablet

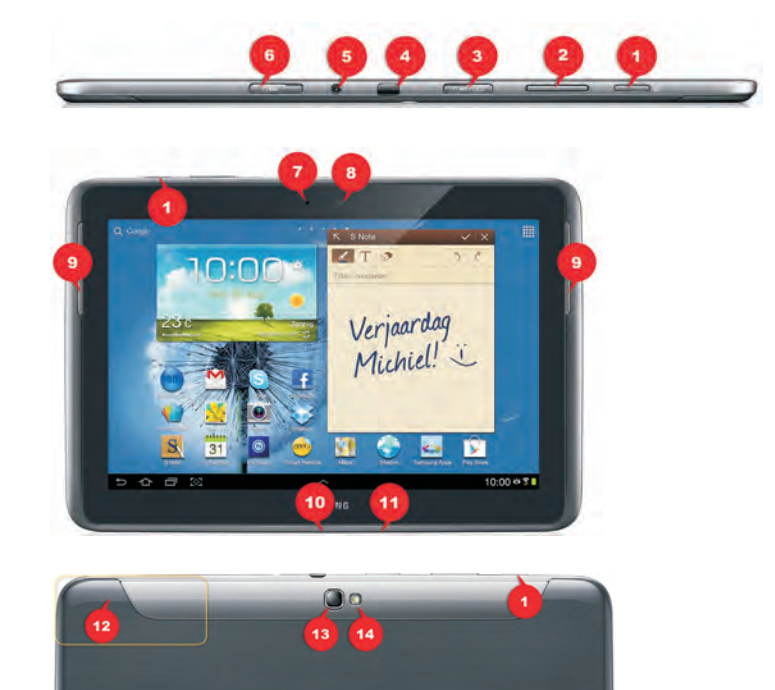

De Galaxy Note, de nummers verwijzen naar de verschillende onderdelen.

- 1. Aan-uitknop Hiermee zet u de tablet aan of uit of vergrendelt u de tablet. Is de tablet uitgeschakeld, dan houdt u deze knop enkele seconden ingedrukt om de tablet in te schakelen. Is de tablet in de slaapstand (vergrendeld), dan drukt u kort op deze knop. Wilt u de tablet helemaal uitschakelen, dan houdt u de knop enkele seconden ingedrukt en kies dan de gewenste optie in het menu. Houd de knop acht tot tien seconden ingedrukt als u de tablet wilt resetten, bijvoorbeeld als de tablet vastloopt.
- **2. Volumeknop** Dit is een lange knop, druk op de ene kant om het volume te verhogen en op de andere kant om het volume te verlagen.
- **3. MicroSD-kaartsleuf** Hierin past een microSD-geheugenkaart, daarmee kunt u de opslagcapaciteit van uw tablet vergroten.
- **4.** Infraroodlampje Alleen aanwezig op de Galaxy Note en Galaxy Tab 3. Hiermee kunt u de tablet als afstandsbediening gebruiken.

- Headsetaansluiting Een aansluiting voor een headset (combinatie koptelefoon en microfoon) of een koptelefoon. Hebt u een 3G- of 4G-model, dan zit een bijpassende headset in de doos.
- Simkaartsleuf Alleen aanwezig op de 3G- en 4G-modellen. Deze tablets zijn geschikt voor het mobiele datanetwerk. Hiervoor hebt u een simkaart nodig, hetzij prepaid of met een abonnement.
- 7. Omgevingslichtsensor Meet het omgevingslicht en past de helderheid van het scherm daarop aan.
- 8. Camera voorzijde Bedoeld voor videogesprekken en zelfportretten. Deze camera heeft een lagere resolutie dan de camera aan de achterzijde.
- **9.** Luidsprekers Geven het geluid weer van uw tablet, tenzij u een koptelefoon hebt aangesloten.
- **10. Multifunctionele aansluiting** Met de meegeleverde kabel sluit u uw tablet aan op een computer of de netvoeding.
- **11. Microfoon** De microfoon gebruikt u bijvoorbeeld voor gesproken zoekopdrachten of videogesprekken via Google Hangouts.
- 12. Interne antenne De locatie van de antenne voor GPS en bij een 3G- of 4G-model – GSM. Houd bij voorkeur de tablet zo vast dat u de antenne niet afschermt met uw hand.
- 13. Camera achterzijde Hiermee maakt u foto's en video-opnamen. Deze camera heeft een resolutie van drie of vijf megapixel, afhankelijk van het model.
- 14. Flitser Alleen aanwezig op de Galaxy Note, de Galaxy Tab heeft geen flitser.
- **15. S Pen-sleuf met S Pen** Alleen aanwezig op de Galaxy Note. Met de S Pen bedient u de tablet, maakt u notities en tekeningen.

De nieuwe Galaxy Note 8.0 en Galaxy Tab 3 hebben een iets ander uiterlijk en ze zijn voorzien van drie knoppen onder het scherm.

- 16. Knop Menu Dit is een schermknop, net als de knop Terug. Als u deze knop aanraakt, licht hij op. Tik op deze knop en u opent het menu met beschikbare opties. Op het startscherm kunt u Google Zoeken starten als u uw vinger op deze knop houdt.
- **17. Knop Start** Hiermee keert u terug naar het startscherm. Houd deze knop ingedrukt als u de lijst met eerder geopende apps wilt openen. Druk tweemaal op deze knop om de stembediening te openen met S Voice.
- 18. Knop Terug Met deze knop keert u terug naar het vorige scherm. Op de Note 8.0 heeft deze knop nog een tweede functie. U schakelt de functie Multiwindow in of uit als u uw vinger op deze knop houdt.

#### I. Kennismaken met uw tablet

:45 SAMSUNG C€0168@≦ ISUNG 14:00 msung onthuit GALAXY Tab 3 serie ь. Stillvol ontwerp & uitget O! NEWS 31/05 14:00 0 \* **B** ٢ 31 Yeu 91 0 2 5 SAMSUNG CE0168

Galaxy Note 8.0, de nummers verwijzen naar de verschillende onderdelen.

Galaxy Tab 3, de nummers verwijzen naar de verschillende onderdelen.

Naast de zichtbare onderdelen van uw tablet is er ook een aantal sensoren ingebouwd. De lichtsensor hebt u hiervoor al ontdekt (nummer 7 naast de frontcamera). Hiermee bepaalt de tablet de hoeveelheid omgevingslicht en past de helderheid van het scherm daarop aan. Wat u niet kunt zien

- Versnellingsmeter Deze sensor bepaalt in welke stand u de tablet vasthoudt en of de tablet wordt bewogen. Deze informatie gebruikt het besturingssysteem bijvoorbeeld om het beeld in de juiste stand weer te geven.
- A-gps Uw tablet beschikt over assisted gps meestal afgekort tot a-gps assisted global positioning system. Hiermee wordt de locatie van de tablet bepaald. Bij gps vindt de positiebepaling plaats met satellietsignalen, waarvoor een relatief sterk signaal nodig is. Binnenshuis of omringd door hoge gebouwen werkt het niet. Met assisted gps gebruikt de ontvanger aanvullende informatie, zoals de positie van zendmasten voor mobiele telefonie in de buurt en Wi-Finetwerken.
- Geomagnetische sensor Deze sensor stuurt een digitaal kompas aan. Dit helpt bij de locatiebepaling en de navigatie.

### Scherm

Het belangrijkste onderdeel van uw tablet is natuurlijk het scherm, dat gebruikt u voor de communicatie met uw tablet. Het beeldscherm van uw tablet heeft een resolutie van 1024x600 pixels voor een 7-inch tablet, de grotere schermen hebben een resolutie van 1280x800 pixels. Het beeldscherm is een aanraakscherm, maar geen traditioneel aanraakscherm dat reageert op druk (resistief aanraakscherm). Uw Galaxy-tablet heeft een zogenoemd capacitief aanraakscherm, dat reageert op een elektrische geleider. Een resistief scherm bedient u met een stift, terwijl een capacitief scherm reageert op een elektrische geleider, zoals uw vinger.

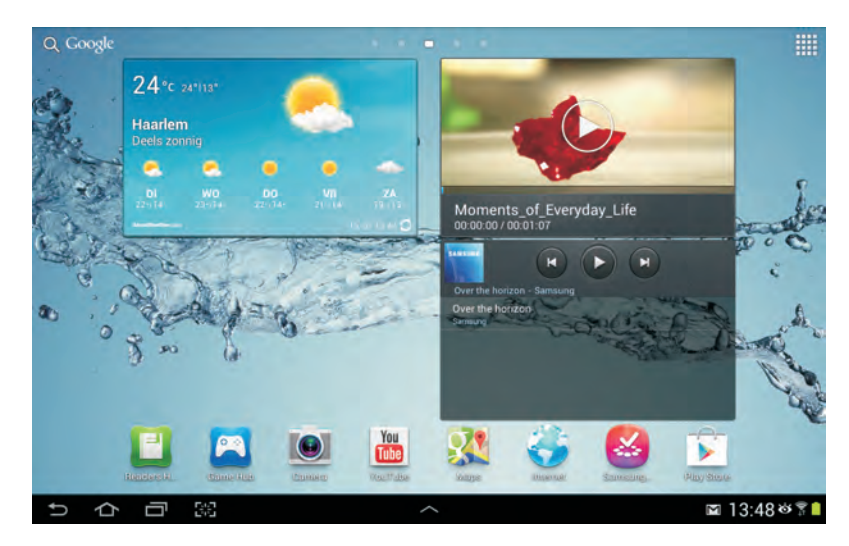

Het scherm van de Galaxy Tab.

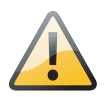

**Stift** Als u graag een stift of pen gebruikt met uw tablet, let er dan op dat u er eentje aanschaft die speciaal bedoeld is voor capacitieve schermen. De Galaxy Note is voorzien van de S Pen, deze pen heeft een speciale punt en een knop voor de bediening van uw tablet. Gebruik nooit een gewone pen of stift op het scherm van uw tablet. Daarmee kunt u het scherm beschadigen.

Het voordeel van een capacitief aanraakscherm is dat het gelijktijdige aanrakingen apart registreert en dat het ook beweging over het scherm waarneemt. Daarom wordt dit ook wel een multitouchscherm genoemd. Het beste instrument om uw tablet te bedienen zijn uw vingers. Het scherm neemt de gelijktijdige aanraking en beweging van verschillende vingers waar en dit maakt een nieuwe manier van werken mogelijk. U tikt, sleept en veegt met een of meer vingers over het scherm om knoppen te bedienen, foto's te openen, in te zoomen of te sluiten, pagina's om te slaan en ga zo maar door.

## Apps

Uw tablet is van huis uit al voorzien van een aantal programma's of toepassingen. Een toepassing – *application* in het Engels – wordt meestal kortweg *app* genoemd. In het startscherm ziet u rechtsboven de knop **Apps**. Tikt u daarop, dan opent u het scherm met apps. U ziet daar alle apps die op uw tablet zijn geïnstalleerd. Deze apps zijn klaar voor gebruik.

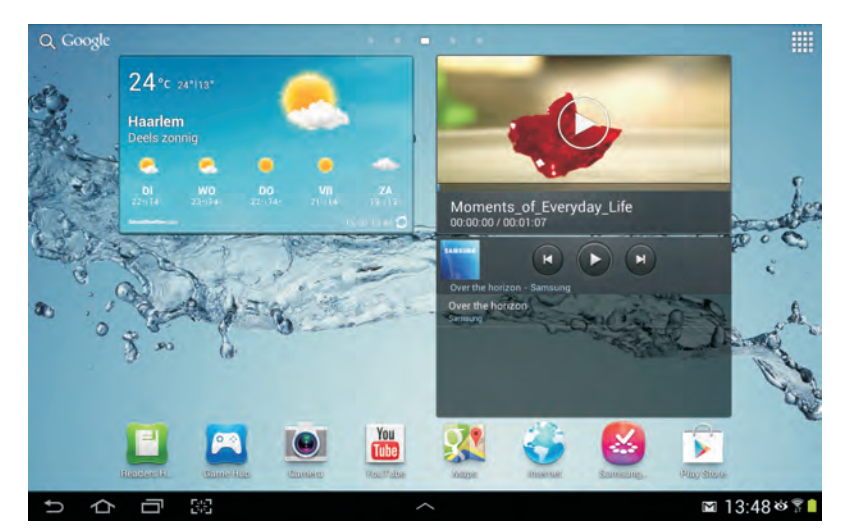

Het startscherm met rechtsboven de knop Apps.

> In de online winkel Play Store van Google schaft u eenvoudig extra apps aan. Of gebruik Samsung Apps, de apps die u daar vindt zijn helemaal toegesneden op uw tablet. De volgende apps treft u standaard aan op uw tablet. Is een app niet voor alle modellen beschikbaar, dan staat dat bij de beschrijving. Bij elke app ziet u het bijbehorende pictogram en een korte beschrijving van het programma.

Tik op de knop Apps en u krijgt alle apps op uw tablet te zien.

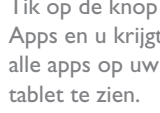

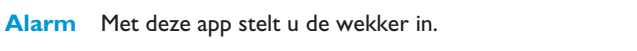

Calculator De rekenmachine van uw tablet.

- Camera De app Camera bedient de camera's van uw tablet, u gebruikt de app voor het maken van foto's en video-opnamen.
- **ChatON** Met deze app kunt u chatten met apparaten die een mobiel telefoonnummer hebben. Dit werkt alleen als u en uw gesprekspartner een Samsung-account hebben en zijn aangemeld bij ChatON.
- Chrome Chrome is de browser van Google. De browser is uw toegangspoort tot internet. Chrome is niet op alle modellen geïnstalleerd, maar is gratis te downloaden in de Play Store.
- **Contacten** Hier legt u adresgegevens en dergelijke van uw contactpersonen vast. U kunt automatisch synchroniseren met de contacten van uw Googleaccount, zodat u die contactgegevens niet opnieuw hoeft in te voeren op uw tablet.
- **Downloads** Toont de status van uw downloads en welke bestanden u hebt gedownload.
- Dropbox Dit is een online opslagservice waar u foto's, documenten en meer kunt opslaan. Hiervoor moet u zich eerst aanmelden en een account maken bij Dropbox. Bij het account hoort twee gigabyte gratis opslagruimte, maar u kunt meer ruimte verdienen of kopen.
- E-mail Hebt u naast uw Google-account ook nog andere e-mailaccounts? Dan voegt u met deze app accounts toe en beheert u uw e-mail.

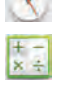

🖬 🖬 13:50 🏼 🕯

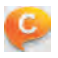

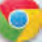

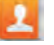

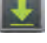

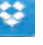

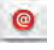

Foto-editor Bewerk met deze app de foto's die u met uw tablet hebt gemaakt of andere afbeeldingen. Deze app is alleen op de Galaxy Tab beschikbaar, maar niet op de Tab 3. U kunt deze app voor de Tab 3 en de Note 8.0 downloaden bij Samsung Apps. Op de Note 10.1 gebruikt u daarvoor de app PS Touch.

Galerij Met Galerij bekijkt u foto's en video's, niet alleen de opnamen die u met de camera's van uw tablet hebt gemaakt, maar ook andere foto's en videofilms op uw tablet. Ook uw foto's in Picasa kunt u met Galerij bekijken.

- **Game Hub** De online winkel van Samsung waar u spellen kunt aanschaffen. Klikt u op een spel, dan ontdekt u dat dit een onderdeel is van Samsung Apps.
  - Gesproken zoekopdracht Spreek uw zoekopdracht of vraag in en Google zoekt naar websites die voldoen aan de zoekopdracht.
  - Gmail Gmail staat voor Google mail. Hiermee beheert u de e-mail van uw Google-account, synchronisatie vindt automatisch plaats.
- **Google** Tik uw vraag of zoekopdracht en Google toont u de resultaten. Of tik linksboven in het beginscherm op Google, daarmee opent u dezelfde app.
- **Google Instellingen** Hier vindt u de instellingen voor Google+, maps en advertenties bij elkaar.
  - **Google+** Geeft rechtstreeks toegang tot alle mogelijkheden van Google+.
- Groep afspelen Deel wat u op uw scherm ziet met vrienden. Dat kunnen foto's zijn, maar ook presentaties. Uw vrienden zien hetzelfde op hun scherm wat u op uw scherm ziet, zolang iedereen gebruikmaakt van hetzelfde Wi-Finetwerk. Deze app werkt alleen met een aantal smartphones en tablets van Samsung, zoals de Galaxy S III, Galaxy Note II, Galaxy Tab en de Galaxy Note.
- •

0

- Hangouts De app voor chatten en (video)gesprekken van Google. Hiermee communiceert u direct met uw vrienden en kringen van Google+.
- Instellingen Wilt u de instellingen van de tablet aanpassen? Dan is dit de plaats waar u dat doet. U vindt hier onder andere de taalinstellingen, hier voegt u netwerken toe of een nieuw toetsenbord.
- Internet De browser is uw toegangspoort tot internet. U hebt op uw tablet vrijwel dezelfde mogelijkheden als op uw desktopcomputer. Android ondersteunt ook Flash, dus de browser werkt in principe met elke website.
- 21
- Maps Bekijk uw locatie op de kaart of op een satellietfoto, stippel een route uit of neem een kijkje op straatniveau met StreetView.

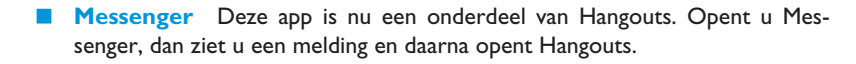